## **BizViz How-to-Guide**

### **Creating an Alert in Scorecard**

| Version     | : | 1.00            |
|-------------|---|-----------------|
| Description | : | Release Version |
| Date        | : | 22 May 15       |

Copyright© 2015. All rights reserved. No part of this publication may be reproduced or copied in any form or for any purpose without the permission of BD BizViz LLC. Anyone found guilty will be legally prosecuted.

# BizViz

### Table of Contents

| 1. | Doc  | ument Purpose                            | 3 |
|----|------|------------------------------------------|---|
| 2. | Prer | equisites                                | 3 |
| 2  | 2.1. | Software                                 | 3 |
| 2  | .2.  | Basic understanding of the BizViz Server | 3 |
| 3. | Step | p-by-Step Process                        | 3 |
| Э  | 8.1. | Login to the Portal                      | 3 |
| Э  | 3.2. | Creating an Alert in Scorecard           | 4 |

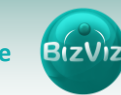

#### **1. Document Purpose**

The purpose of this document is to guide users on how to create alerts in Scorecards. Alert's drag users attention to important stuff. It is recommended that users follow the step-by-step process given below.

#### 2. Prerequisites

#### 2.1. Software

- Browser that supports HTML5
- Operating System: Windows 7

#### 2.2. Basic understanding of the BizViz Server

#### 3. Step-by-Step Process

#### 3.1. Login to the Portal

- i) Enter in the URL bar <a href="http://www.bdibizviz.com/app/">http://www.bdibizviz.com/app/</a>
- ii) Enter your credentials to Login

| BIZVIZ                                |  |
|---------------------------------------|--|
| Email                                 |  |
| Password                              |  |
| Enterprise -                          |  |
| LOGIN<br>Forgot your password?        |  |
| Copyrights © 2015 Big Data BizViz LLC |  |

iii) Click on 'Login' to view the Portal Home Screen

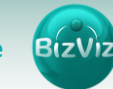

Statistics Martine for Martine for Martine

iv) Click on the '**Menu**' button to display a list of the installed apps.

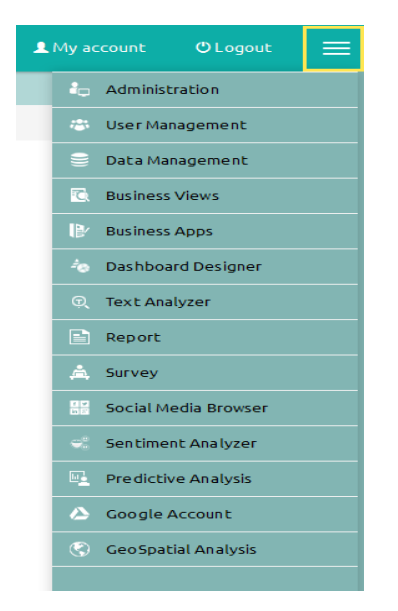

v) Click on the 'Dashboard' plug-in as shown above.

#### 3.2. Creating an Alert in Scorecard

i) Go to the Dashboard Designer Home Screen, as shown below. From the Apps drop-down menu, select Dashboard Designer.

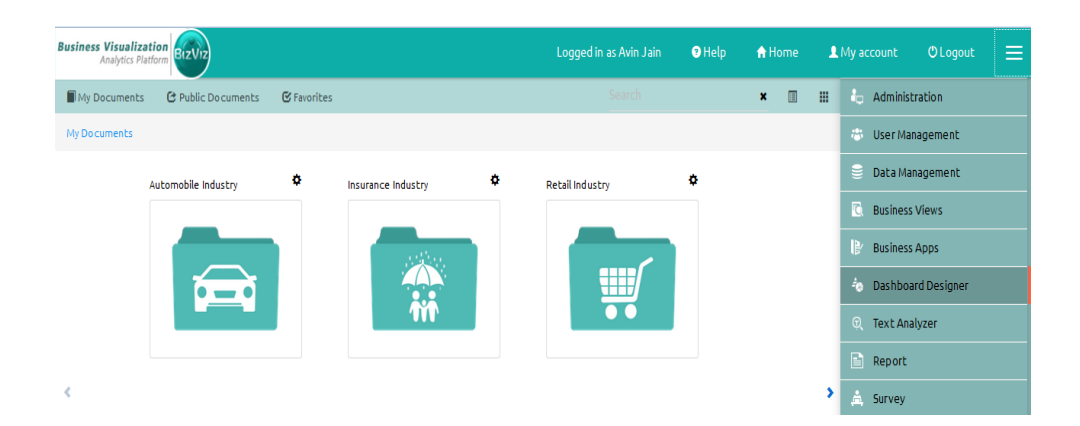

ii) After Selecting 'Dashboard Designer', a canvas (blank working area) will open.

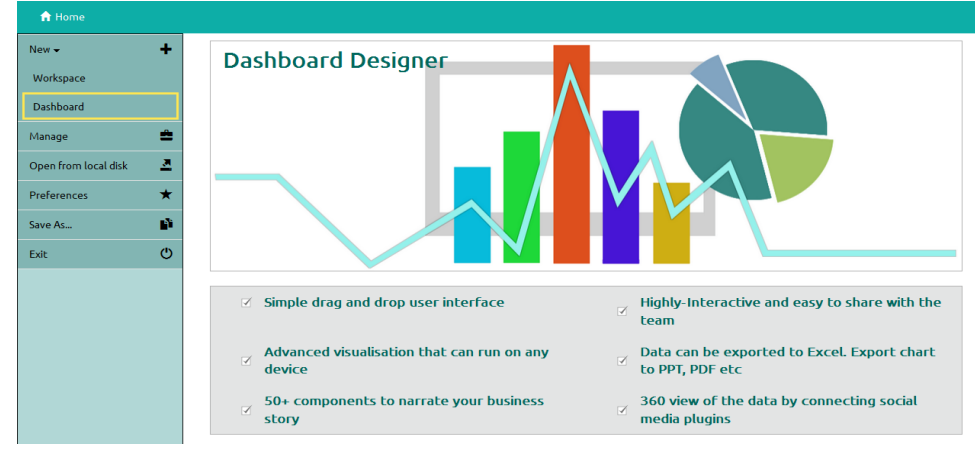

iii) After selecting 'Dashboard' button, a web page will open.

| A Home Unt | itled Dashboard 🗙 🕂 🗎                   |
|------------|-----------------------------------------|
|            |                                         |
|            | • • • • • • • • • • • • • • • • • • • • |
|            |                                         |
|            |                                         |
|            |                                         |
|            |                                         |
|            |                                         |
|            |                                         |

- iv) Click on the '**Data source**' icon provided to the right of the canvas, and view the data connectivity options (ex: CSV, Excel, and Web-Service). Select the desired data connectivity option. Fill in the necessary details:
  - Field Set: Fields available in the uploaded file will be displayed

- **Condition**: Fields that can be used as filters in the query will be displayed here. The user should enable the check box next to any field he wishes to use as a filter, and enter the desired value for that filter within the **'Condition'** box.
- Script on Load: Scripts can be written to trigger particular functions and these scripts will be loaded during the period when the components establish connection with the data sources.

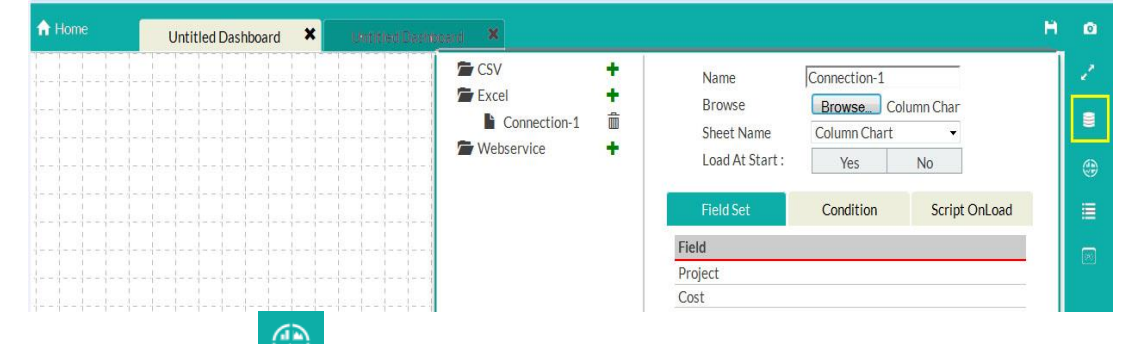

v) Click on 'Charts' icon provided on the right side of the canvas.
 A list of available components will be displayed.

Drag and drop the Column chart component onto the canvas.

| Home | Untitled Dashbo       | ard 🗙 Untitled I | Dashboard 🗙 | H |   |
|------|-----------------------|------------------|-------------|---|---|
|      |                       |                  |             |   |   |
|      | Scorecard<br>ParentID | NAME             | VALUE_NU    |   |   |
|      | - 1                   |                  | 10          | - | ( |
|      | <u>⊿ 2</u>            | Î                |             |   |   |
|      | <u>1</u>              | В                | 20          | _ | Г |
|      | 2                     | с                | 30          |   |   |
|      | <u>▲ 4</u>            |                  |             |   |   |

vi) Connecting the Scorecard to a data connection

• Click on the settings icon that appears next to the chart, as shown below.

| Scorecard  |      |          |          |  |  |  |  |
|------------|------|----------|----------|--|--|--|--|
| ParentID   | NAME | VALUE_NU | o.       |  |  |  |  |
| ⊿ <u>1</u> |      | <u>^</u> | ×        |  |  |  |  |
|            | A    | 10       | f.       |  |  |  |  |
| ▲ <u>2</u> |      |          | ľ        |  |  |  |  |
| 1          | в    | 20 🗉     | ľ        |  |  |  |  |
| 4 <u>3</u> |      |          | -        |  |  |  |  |
| 2          | с    | 30       |          |  |  |  |  |
| ▲ <u>4</u> |      |          |          |  |  |  |  |
|            |      |          | <u>ר</u> |  |  |  |  |

- Select a connection from the 'Available Connections' dropdown menu (ex: Connection-1)
- Drag and drop the fields to their respective series and categories.

| Untitled Dashboar | rd 🗙 Untitle | d Dashboard 🗙 |         |                |               |             |   |
|-------------------|--------------|---------------|---------|----------------|---------------|-------------|---|
|                   |              |               |         | Available Conr | ections Score | card - S    |   |
| Scorecard         |              |               |         | Search Availa  | hle Fields    |             |   |
| ParentiD          | NAME         | VALUE_N       |         | Searchrywand   | one menero    |             |   |
| • 1               |              | 10            | 6       | Select Fields  | 1             | Series      |   |
|                   | A            | 10            |         | taskstartdat   | · ·           | projectname |   |
| <br>· ∠ .         |              |               | - P     | taskfinishda   | te            | programname | E |
| 1                 | Б            | 20            |         | programnam     | ie E          | taskname    | - |
| * <u>1</u>        |              |               |         | taskname       |               |             |   |
| 2                 | C            | 30            |         | Cost           |               |             |   |
| 4 4               |              |               | -       |                |               |             |   |
|                   |              |               |         | Field I        | Properties    | Alert       |   |
|                   |              |               |         | Property       | Value         |             |   |
|                   |              |               | 1 1 1 1 | Field Name     | Cost          |             |   |
|                   |              |               |         | Display Name   | Cost          |             |   |
|                   |              |               |         | visible        |               |             |   |
|                   |              |               |         | Hierarchy Type | •             |             |   |
|                   |              |               |         | Width          |               |             |   |
|                   |              |               |         | Fixed Label ?  |               |             |   |
|                   |              |               |         | Precision      |               |             |   |
|                   |              |               |         | Numeric?       |               |             |   |
|                   |              |               |         | Text Align     | -             |             |   |
|                   |              |               |         |                |               |             |   |
|                   |              |               | 3 1 1 4 | 120            | Datarat       | concord11   |   |

vii) Click on the 'Alerts' tab to configure alert settings

| Available Conne                                                                    | ections Scoreca | rd 🗸 💭                                  |
|------------------------------------------------------------------------------------|-----------------|-----------------------------------------|
| Search Availab                                                                     | ole Fields      |                                         |
| Select Fields<br>taskstartdate<br>taskfinishdat<br>programname<br>taskname<br>Cost |                 | Series projectname programname taskname |
| Field P                                                                            | roperties       | Alert                                   |
| Property                                                                           | Value           |                                         |
| Show Alert                                                                         | V               |                                         |
| Alert Column                                                                       | Cost            |                                         |
| Alert By                                                                           | Comparison -    |                                         |
| Custom<br>Properties                                                               | ¢               |                                         |
| Show Data                                                                          | $\checkmark$    |                                         |
| Show ToolTip                                                                       |                 |                                         |
| <b>→</b>                                                                           | Dataset [ s     | corecard1]                              |

Configure the following Alert properties:

- Show Alert: Enable this option to view the alerts on scorecards
- Alert Column: The column on which alerts should be applied
- Alert by: There are 2 options to view alerts:
  - 1. **Comparison:** Used to compare a column against the value given in the '**Compare Value**' box

| Custom Properties |                |             |  |  |  |  |
|-------------------|----------------|-------------|--|--|--|--|
| Fixed Val         | ue Comparison? |             |  |  |  |  |
| Compare           | Value          | 5000 🚔      |  |  |  |  |
| Alert Typ         | e              | Bar         |  |  |  |  |
|                   |                | Dot         |  |  |  |  |
|                   |                | Tick        |  |  |  |  |
|                   |                | Arrow       |  |  |  |  |
|                   |                | Colorfill   |  |  |  |  |
| Alert Pos         | ition          | Left Right  |  |  |  |  |
| Column            | Operator       | Value Color |  |  |  |  |
| Cost              | <              | 5000        |  |  |  |  |
| Cost              | =              | 5000        |  |  |  |  |
| Cost              | >              | 5000        |  |  |  |  |
|                   |                | Ok Cancel   |  |  |  |  |

2. **Range:** Used to set the color based on where the column's value falls within a given range.

| Alert Type     |            | ۲          | Bar       |        |
|----------------|------------|------------|-----------|--------|
|                |            | $\bigcirc$ | Dot       |        |
|                |            | $\bigcirc$ | Tick      |        |
|                |            | $\bigcirc$ | Arrow     |        |
|                |            | $\bigcirc$ | Colorfill |        |
| Alert Position |            | ۲          | Left      |        |
|                |            | $\bigcirc$ | Right     |        |
| Range from     | Range UpTo | Со         | lor       |        |
| 0              | 100        |            |           | Î      |
| 101            | 200        |            |           | Î      |
| 201            | 500        |            |           | Ô      |
|                | <b>.</b>   |            | Ok        | Cancol |

- **Custom Properties:** Configuration for Comparison and Alert options are given here.
- Show Data: Enable this option to view the data

ি

• Show Tool Tip: Data gets highlighted when mouse hovers over the chart, along with a text bubble.

| viii)Click or | n ' <b>Preview'</b> button     | to view the resu | ults |
|---------------|--------------------------------|------------------|------|
|               | programname                    | taskname         | Cost |
|               | JE Enhancements - Capitalizati |                  |      |
|               | Demo Program                   | Initiation Phase | 5000 |
|               | Demo-Project-2                 |                  | .utl |
|               | Demo Program                   | Initiation Phase | 6755 |
|               | ۵                              |                  |      |
|               | Web Development - OM Interfa   |                  |      |
|               | Demo Program                   | Initiation Phase | 5234 |
|               | ▲ Project-3                    |                  | .ull |
|               | Demo Program                   | Initiation Phase | 4543 |

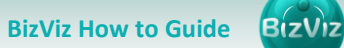

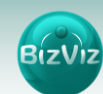